## Student Instructions for Advisor Picks

Log into MyBLUE and select the "Enrollment" tab from the left hand menu.

| an DI LIE                     |                 |                     |                      |          |        |              | Toggle Menu                                                                                      | Academic Information -                                                                                          | CLogout                          |
|-------------------------------|-----------------|---------------------|----------------------|----------|--------|--------------|--------------------------------------------------------------------------------------------------|----------------------------------------------------------------------------------------------------|----------------------------------|
| MyDLUE                        | Hames           | Deere               | 24                   |          |        |              |                                                                                                  |                                                                                                    |                                  |
| Home                          | Home            | Page                |                      |          |        |              |                                                                                                  |                                                                                                    |                                  |
| Enrolment                     | My Classes - Fr | all 2023            |                      |          |        | My Balance   |                                                                                                  |                                                                                                    |                                  |
| <ul> <li>Academics</li> </ul> | Toggle View     | v                   |                      |          |        | £ 0.00       |                                                                                                  |                                                                                                    |                                  |
| \$ Financial Aid              | Monday          | Tuesday<br>Saturday | Wethereday<br>Sunday | Thuriday | Friday | Alke A Par   | yment                                                                                            |                                                                                                    |                                  |
| Student Accounts              | -               |                     |                      |          |        | * Includes N | ww.Activity                                                                                      |                                                                                                    |                                  |
| Admissions                    |                 |                     |                      |          |        | 14 To Day    |                                                                                                  |                                                                                                    |                                  |
| ⊿ Tools                       |                 |                     |                      |          |        | My to Dos    | 1                                                                                                | My Advisors                                                                                                    |                                  |
| Forms                         |                 |                     |                      |          |        |              |                                                                                                  | Elena Robinson<br>robinsone@urik.edu                                                                            |                                  |
| 1 Profile                     |                 |                     |                      |          |        |              |                                                                                                  | 308/865-8014                                                                                                    |                                  |
|                               |                 |                     |                      |          |        |              |                                                                                                  |                                                                                                    |                                  |
|                               |                 |                     |                      |          |        | Academic Cal | andar                                                                                            |                                                                                                    |                                  |
|                               |                 |                     |                      |          |        | Mar 13, 2023 | Soring Semester Bre                                                                              | ak (Student Holiday , UNK offic                                                                                 | es open).                        |
|                               |                 |                     |                      |          |        | Apr 03, 2023 | Early Registration fo<br>Available to all stude<br>Registration opens a<br>digits of the NUID nu | r Summer 2023 and Fall 2023 b<br>nts currently enrolled in Spring o<br>coording to Class Standing and<br>imber. | egins.<br>classes.<br>the last 4 |
|                               |                 |                     |                      |          |        | Apr 15, 2023 | Application for Summer<br>15. Apply viaMyBLU                                                     | ner 2023 Graduation open throu<br>E.                                                                            | gh June                          |
|                               |                 |                     |                      |          |        | Apr 21, 2023 | Last day to Drop a fu                                                                            | all semester class with a W in lie<br>pessed by student via MvRLUE                                              | uofa                             |
|                               |                 |                     |                      |          |        | Apr 24, 2023 | General Registration                                                                             | begins for Summer 2023 class<br>le to all persons admitted to UN                                                | rs<br>K.                         |
|                               |                 |                     |                      |          |        | Apr 24, 2023 | General Registration                                                                             | begins for Fall 2023 classes via                                                                                | MyBLUE.                          |

Select the term.

| Enrollment    |             |           |  |  |  |  |  |
|---------------|-------------|-----------|--|--|--|--|--|
| Home / Enroll | ment        |           |  |  |  |  |  |
| Spring 2023   | Summer 2023 | Fall 2023 |  |  |  |  |  |

Review the course(s) the advisor has placed in the "Advisor Picks."

| _  |                        |                                 |                         |                                                                                        |                 |          |           | ≡ Toggle Menu | Academic Information - CLogout              |  |  |
|----|------------------------|---------------------------------|-------------------------|----------------------------------------------------------------------------------------|-----------------|----------|-----------|---------------|---------------------------------------------|--|--|
| -  |                        | Enrollr                         | nent                    |                                                                                        |                 |          |           |               |                                             |  |  |
| -  | Home                   | Home / Enroll                   | ment                    |                                                                                        |                 |          |           |               |                                             |  |  |
| ٠  | Enrolment              |                                 |                         |                                                                                        |                 |          |           |               | Freed to Enrolment Checkout                 |  |  |
|    | Course Catalogs        | Spring 2023                     | Summer 2023 Fi          | all 2023                                                                               |                 |          |           |               |                                             |  |  |
|    | Search for Classes     |                                 |                         |                                                                                        |                 |          |           |               |                                             |  |  |
|    | Schedule of Classes    | Shopping                        | Cart                    |                                                                                        |                 |          | List View | Calendar View | Contact Us                                  |  |  |
|    | Enrolment Verification | Search by Class                 | Nbr., Subject Catalog I | Office of the University Registrar<br>University of Nebraska at Kearney<br>Warner Hall |                 |          |           |               |                                             |  |  |
| ٠  | Academics              |                                 |                         |                                                                                        |                 |          |           |               |                                             |  |  |
| \$ | Financial Aid          | Advisor Pi                      | CKS                     |                                                                                        |                 |          |           |               | (308) 865-8527<br>UNKrepistrar@unk.edu      |  |  |
|    | Student Accounts       | Fall 2023<br>Regular Academic 5 | lession Aug 21-Dec 14   |                                                                                        |                 |          |           |               |                                             |  |  |
| ŧ  | Admissions             | Course                          | Title                   | Day                                                                                    | Time            | Location | Credits   | Instructor    | - May to redeter for Charges In             |  |  |
| 4  | Tools                  | PE-108-01-                      | Intro to Nutrition      | MWF                                                                                    | 09:05AM+09:55AM | HSC 151  | 3         | Kalti George  | MyBLUE     Create and Manage Guert Accounts |  |  |
| •  | Forms                  | Enrolled C                      | lasses                  |                                                                                        |                 |          |           |               | Degree Works For Students                   |  |  |
| 1  | Profile                | View all your book              | s by visiting the UNK O | nine Book                                                                              | store.          |          |           |               |                                             |  |  |
|    |                        | No Enrolled Clar                | ases for this term      |                                                                                        |                 |          |           |               |                                             |  |  |
|    |                        | Dropped C                       | lasses                  |                                                                                        |                 |          |           |               |                                             |  |  |
|    |                        |                                 | and the third same      |                                                                                        |                 |          |           |               |                                             |  |  |

You can add the Advisor Pick to your Shopping Cart by selecting the dropdown on the course and select "Move Advisor Pick to Cart."

| Fall 2023          |                         |     |                 |          |         |              |
|--------------------|-------------------------|-----|-----------------|----------|---------|--------------|
| Regular Academic   | Session Aug 21 - Dec 14 |     |                 |          |         |              |
| Course             | Title                   | Day | Time            | Location | Credits | Instructor   |
| <u>PE-108-01</u> - | Intro to Nutrition      | MWF | 09:05AM-09:55AM | HSC 151  | 3       | Kaiti George |
| Move Advisor       | Pick to Cart            |     |                 |          |         |              |

Once you move advisor pick to cart you will receive the complete message below.

| Complete                                          | ×     |
|---------------------------------------------------|-------|
| This course has been added to your shopping cart. |       |
|                                                   | Close |

The course(s) will appear in the Shopping Cart.

| Enroll             | ment                         |                    |                 |          |           |                 |
|--------------------|------------------------------|--------------------|-----------------|----------|-----------|-----------------|
| Home / Enroll      | Iment                        |                    |                 |          |           |                 |
| Spring 2023        | Summer 2023                  | Fall 2023          |                 |          |           |                 |
| Shopping           | Cart                         |                    |                 | I        | List View | 🛗 Calendar View |
| Shopping Cart      | - Fall 2023                  |                    |                 |          |           | Help            |
| Course             | Title                        | Day                | Time            | Location | Credits   | Instructor      |
| PE-108-01-         | Intro to Nutrition           | MWF                | 09:05AM-09:55AM | HSC 151  | 3         | Kaiti George    |
| Search by Class    | s Nbr., Subject Cata         | log Nbr., or Title | e               | 4        | Q Search  | Advanced Search |
| Advisor Pi         | cks                          |                    |                 |          |           |                 |
| No Advisor Pick    | s for this term              |                    |                 |          |           |                 |
| Enrolled C         | lasses                       |                    |                 |          |           |                 |
| View all your book | ks by visiting the <u>UN</u> | K Online Book      | store.          |          |           |                 |
| No Enrolled Cla    | sses for this term           |                    |                 |          |           |                 |
| Dropped C          | Classes                      |                    |                 |          |           |                 |

If you want to remove a course from you Advisor Picks, select the drop down on the course and select "Delete Advisor Pick."

| Advisor Picks                            |                    |     |                 |          |         |              |  |  |
|------------------------------------------|--------------------|-----|-----------------|----------|---------|--------------|--|--|
| Fall 2023                                |                    |     |                 |          |         |              |  |  |
| Regular Academic Session Aug 21 - Dec 14 |                    |     |                 |          |         |              |  |  |
| Course                                   | Title              | Day | Time            | Location | Credits | Instructor   |  |  |
| <u>PE-108-01</u> ▼                       | Intro to Nutrition | MWF | 09:05AM-09:55AM | HSC 151  | 3       | Kaiti George |  |  |
| Move Advisor Pick     Move Advisor Pick  |                    |     |                 |          |         |              |  |  |

You will need to confirm the deletion of the Advisor Pick.

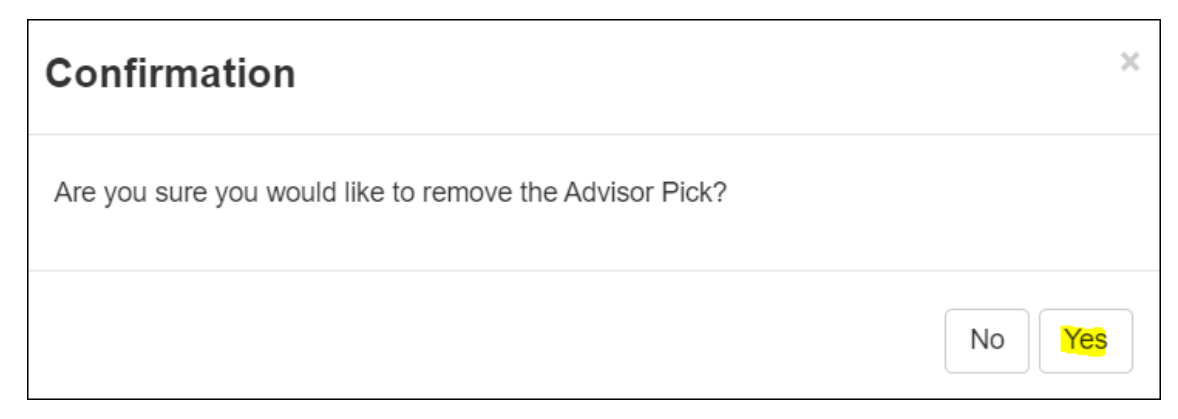

You will receive the completion message below confirming the deletion of the Advisor Pick.

| Complete                                              | ×     |
|-------------------------------------------------------|-------|
| This course has been removed from your Advisor Picks. |       |
|                                                       | Close |

Once you select "Close" you will see the "Advisor Picks" course has been removed.

| Spring 2023                                                                   | Summer 2023                      | Fall 2023    |                 |  |  |  |  |  |  |  |
|-------------------------------------------------------------------------------|----------------------------------|--------------|-----------------|--|--|--|--|--|--|--|
| Shopping Cart                                                                 |                                  |              |                 |  |  |  |  |  |  |  |
| Search by Class Nbr., Subject Catalog Nbr., or Title Q Search Advanced Search |                                  |              |                 |  |  |  |  |  |  |  |
| Advisor Picks                                                                 |                                  |              |                 |  |  |  |  |  |  |  |
| No Advisor Pick                                                               | No Advisor Picks for this term   |              |                 |  |  |  |  |  |  |  |
| Enrolled C                                                                    | lasses                           |              |                 |  |  |  |  |  |  |  |
| View all your boo                                                             | ks by visiting the <u>UN</u>     | K Online Boo | <u>kstore</u> . |  |  |  |  |  |  |  |
| No Enrolled Classes for this term                                             |                                  |              |                 |  |  |  |  |  |  |  |
| Dropped C                                                                     | Dropped Classes                  |              |                 |  |  |  |  |  |  |  |
| No dropped clas                                                               | No dropped classes for this term |              |                 |  |  |  |  |  |  |  |